# เอกสารแนะนำงั้นตอน การเรียนผ่านระบบ Learning Management System (LMS)

พฤษภาคม พ.ศ.2567

สถาบันการป้องกันและปราบปรามการทุจริตแห่งชาติ สัญญา ธรรมศักดิ์ โทรสาร 0 2528 4800 ต่อ 6212 หรืออีเมล์ nacckmgr@gmail.com

# คำนำ

สำนักงาน ป.ป.ช. โดยสถาบันการป้องกันและปราบปรามการทุจริตแห่งชาติ สัญญา ธรรมศักดิ์ ได้ปรับปรุงรูปแบบการพัฒนาบุคลากรจากเดิมที่ใช้การฝึกอบรมในห้องเรียนเพียงอย่างเดียว สู่รูปแบบการผสมผสาน นำเทคโนโลยีสารสนเทศมาประยุกต์ใช้กับระบบการเรียนรู้ด้วยตนเองหรือ E-learning ซึ่งจะทำให้บุคลากรของ สำนักงาน ป.ป.ช. สามารถจัดสรรเวลาการทำงานและการพัฒนาตนเองได้ โดยไม่กระทบต่อการปฏิบัติหน้าที่ สามารถ เข้าศึกษา ทบทวน ความรู้ได้ทุกเวลาตามความต้องการ ทำให้บุคลากรสามารถปรับตัวเข้าสู่ยุคดิจิทัล และเป็นการใช้ ทรัพยากรอย่างคุ้มค่า จึงได้จัดทำระบบ Learning Management System (LMS) เพื่อเป็นแหล่งการเรียนรู้ด้าน การป้องกันและปราบปรามการทุจริต ตลอดจนความรู้เชิงสหสาขาวิชาการต่าง ๆ ที่เกี่ยวข้อง สำหรับบุคลากรสำนักงาน ป.ป.ช. ตลอดจนบุคลากรจากหน่วยงานภายนอก ให้มีความรู้ ความเข้าใจ ด้านการป้องกันและปราบปรามการทุจริต รวมถึง สามารถปฏิบัติงานได้อย่างมีประสิทธิภาพและประสิทธิผลต่อไป

> กลุ่มพัฒนาและส่งเสริมการเรียนรู้ สถาบันการป้องกันและปราบปรามการทุจริตแห่งชาติ สัญญา ธรรมศักดิ์ พฤษภาคม ๒๕๖๗

# สารบัญ

| ส่วนที่ ๑ การเข้าสู่ระบบ                 | ଝ   |
|------------------------------------------|-----|
| ส่วนที่ ๒ การลงทะเบียน และเข้าสู่บทเรียน | ನ   |
| ส่วนที่ ๓ พิมพ์ใบประกาศนียบัตร           | ໑ຓ  |
| ส่วนที่ ๔ การประเมินผลการใช้งานระบบ      | ୢଵଝ |
| ส่วนที่ ๕ ปัญหาที่พบและแนวทางการแก้ไข    | වෙ  |

# ๑. สามารถเข้าสู่เว็บไซต์ได้ ๒ วิธีดังนี้

๑.๑ เข้าเว็บไซต์ด้วยการกรอก URL https://aced.nacc.go.th/LSDI/ หรือhttps://aced.nacc.go.th

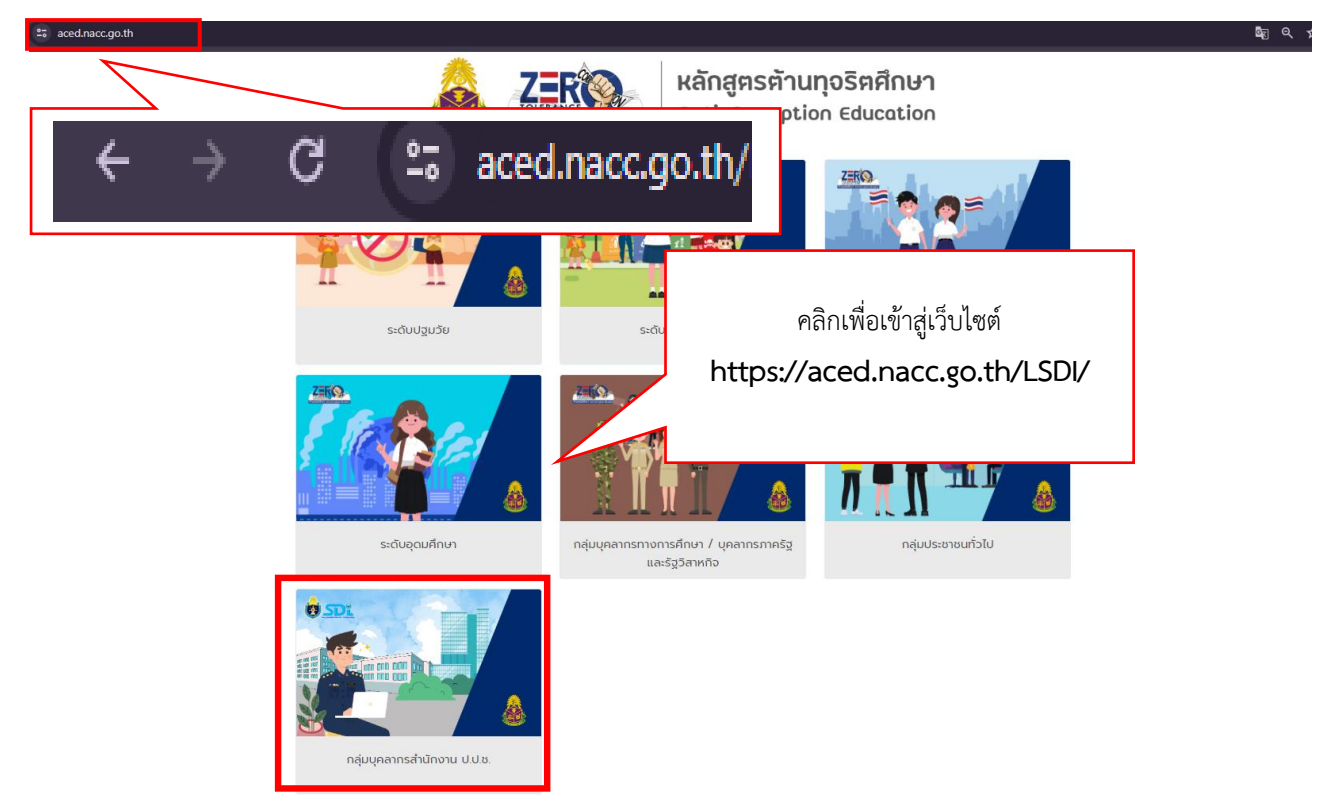

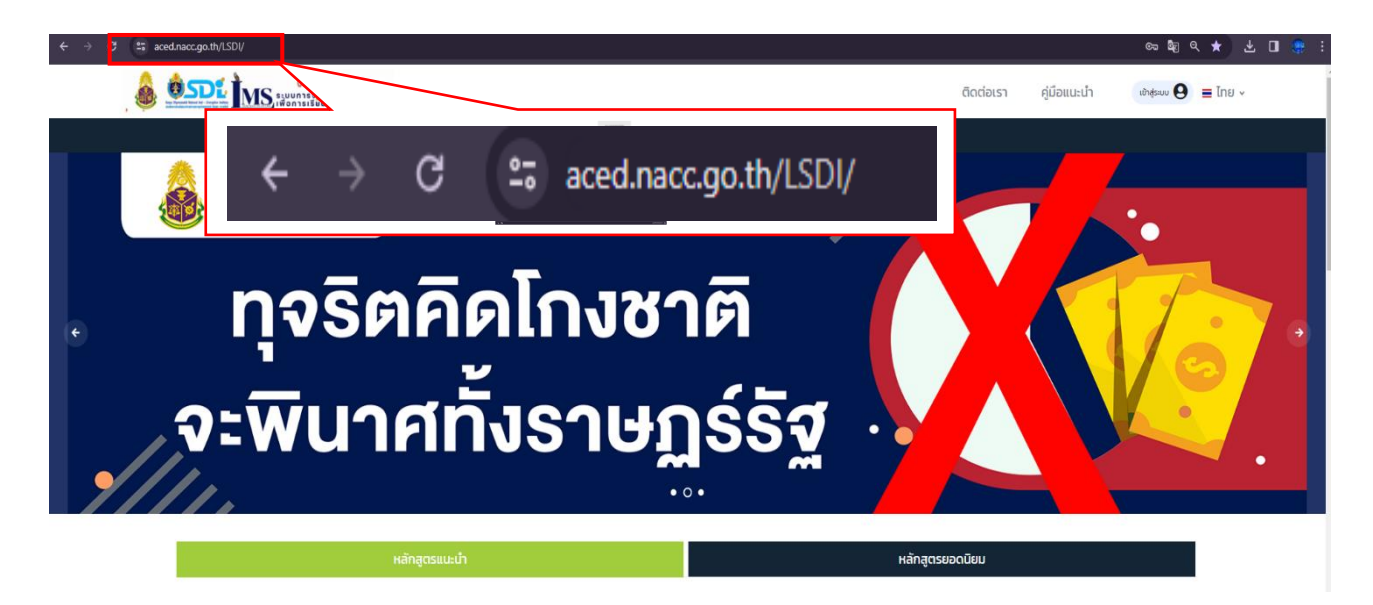

๑.๒ ผ่านระบบ Portal ของสำนักงาน ป.ป.ช. ในส่วนของ Application หัวข้อ e-learning (สำหรับ บุคลากรสำนักงาน ป.ป.ช.)

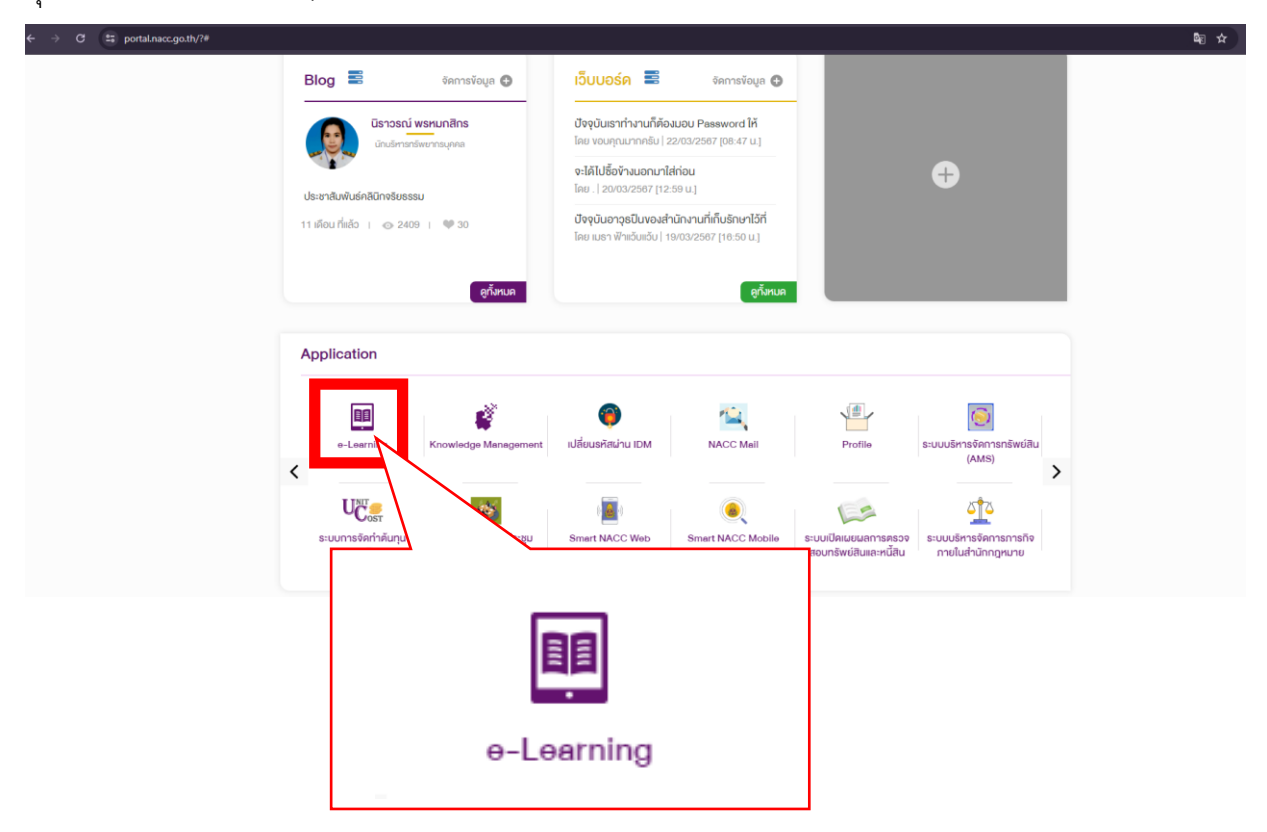

### ษ. การเข้าสู่ระบบ สามารถเข้าสู่ระบบได้ ๒ วิธีการดังนี้

๒.๑ บุคลากรสำนักงาน ป.ป.ช. (ยังไม่ได้รับ User เพื่อเข้า portal สำนักงาน) หรือบุคลากรภายนอกสำนักงาน ป.ป.ช. เลือกเมนูเข้าสู่ระบบ > ลงทะเบียนสำหรับบุคคลทั่วไป > เข้าสู่ระบบ >

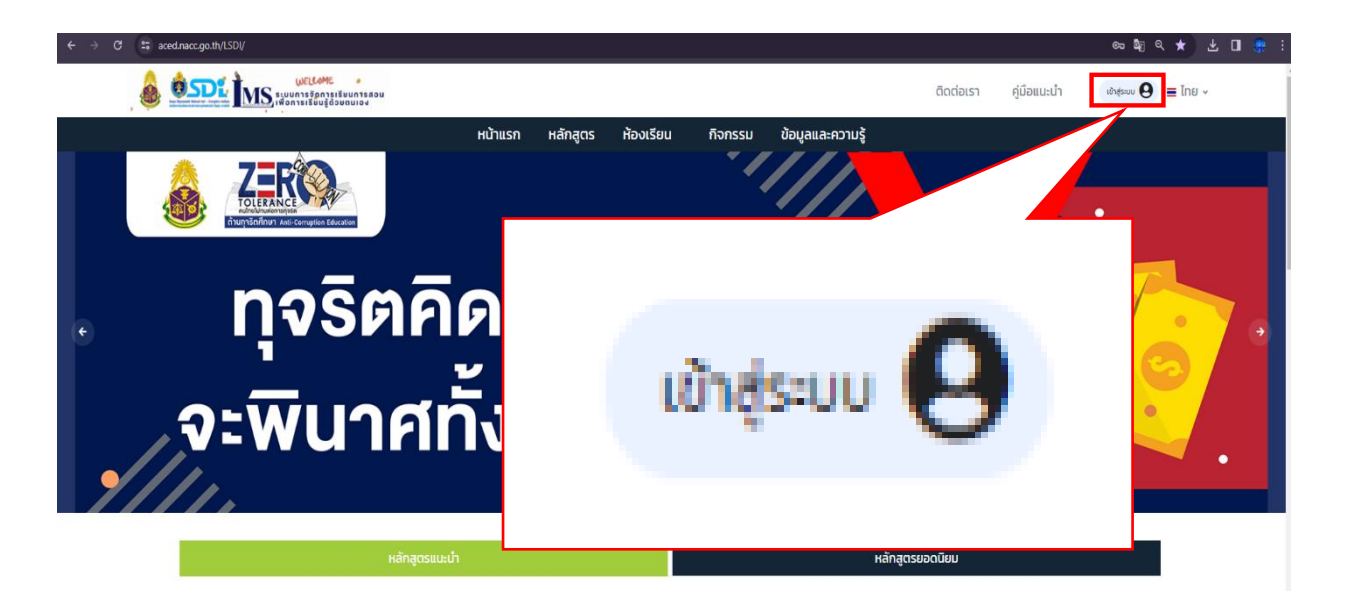

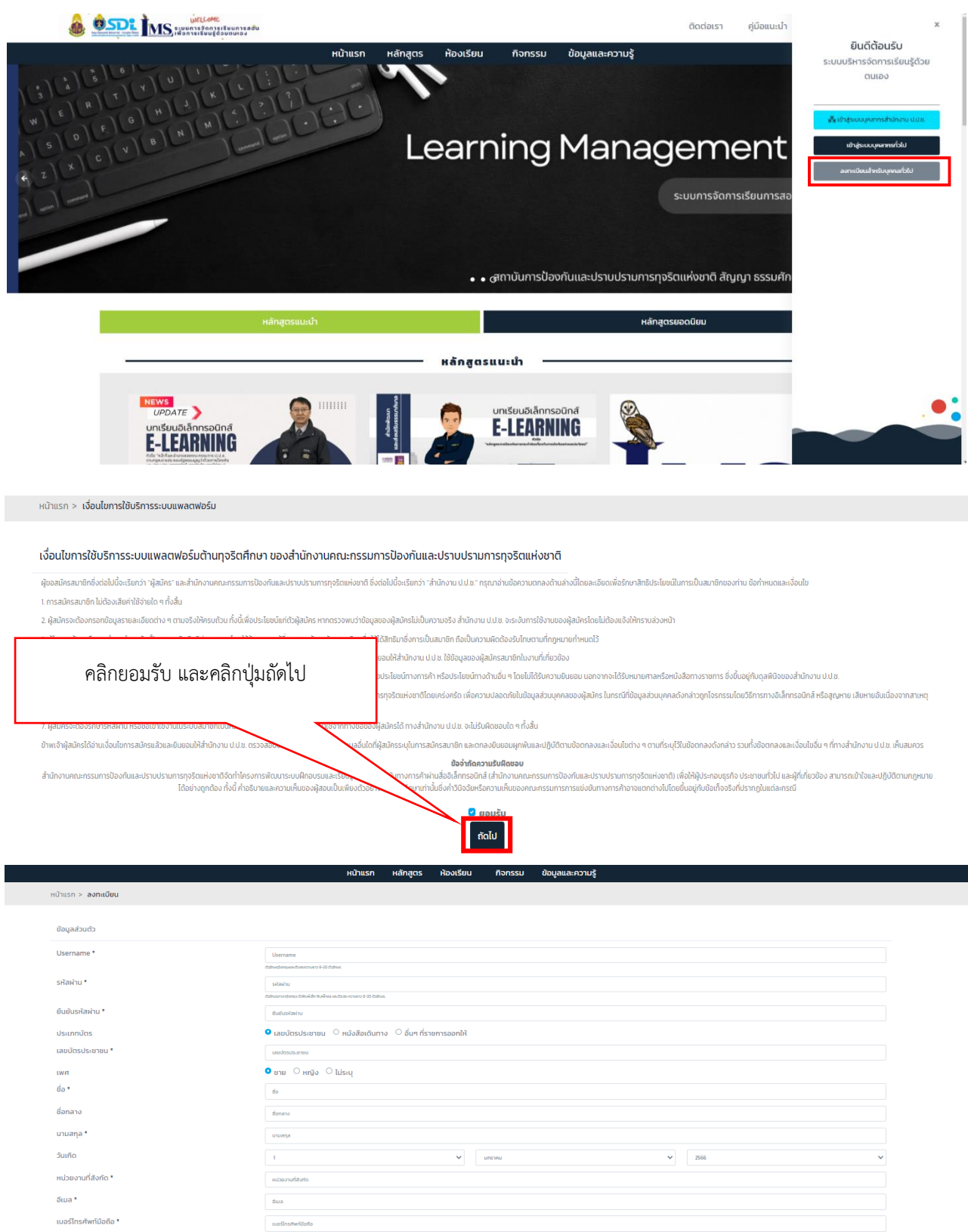

 
 ทัญ
 กญ

 จังกรัง ของ หม่อยงาม\*
 โดงประเพณะพระเพณะพระเพณ พระเพณะพระเพณะพระเพณะพระเพณะพระเพณะพระเพณะพระเพณะพระเพณะพระเพณะพระเพณะพระเพณะพระเพณะพระเพณะพระเพณะพระเพณะพระเพณ

🗟 ប័បពីក

เอกสารแนะนาขนตอนการเรยนผานระบบ

Learning Management System

โดยสถาบันการป้องกันและปราบปรามการทุจริตแห่งชาติ สัญญา ธรรมศักดิ์

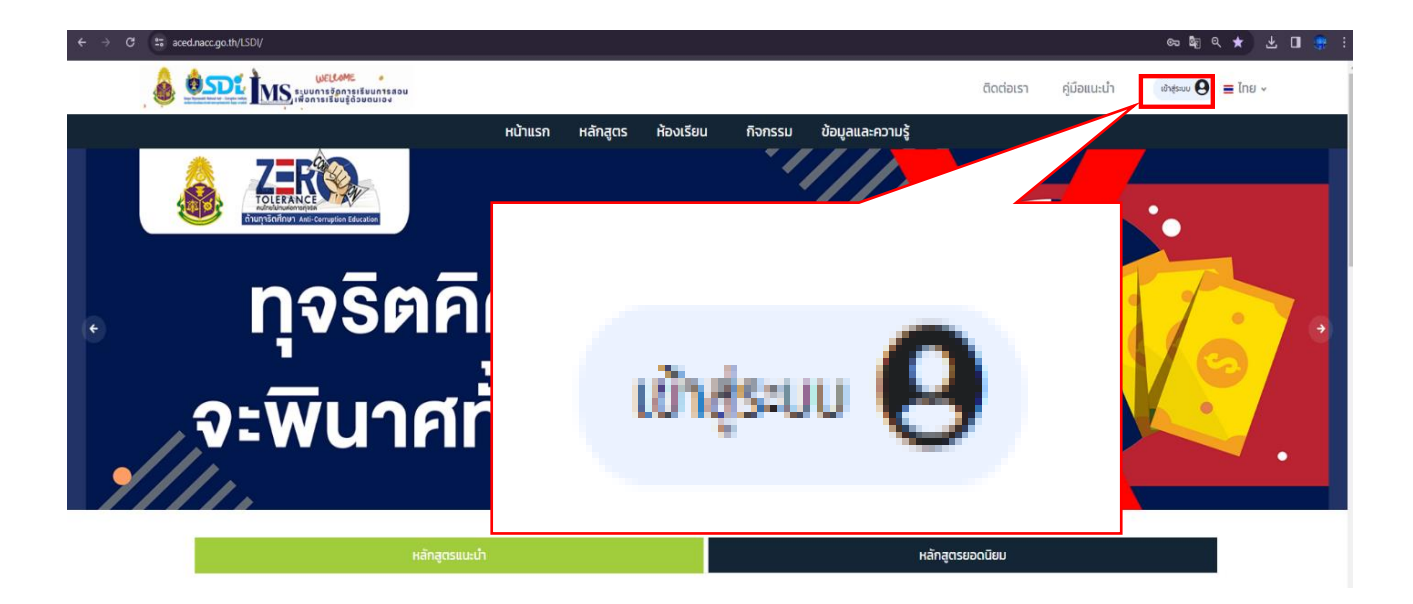

|                                                     | ติดต่อเรา คู่มือแนะนำ          | x                                                                                   |
|-----------------------------------------------------|--------------------------------|-------------------------------------------------------------------------------------|
| หน้าแรก หลักสูตร ห้องเรียน กิจกรรม ข้อมูลและความรู้ | omont                          | ยินดิต้อนรับ<br>ระบบบริหารจัดการเรียนรู้ด้วย<br>ดนเอง<br>ผู้แก้ประบุคุณกระวันหายปนะ |
| เข้าสู่ระบบบุคลากรทั่วไป                            | ะบบการจัดการเรียนการสอ         | มาสุรับปรับสุดทางในป                                                                |
| • • สุถาบันการป้องกันและปราบปรามกา                  | เรทุงริตแห่งชาติ สัญญา ธรรมศัก |                                                                                     |

| ← → C 😂 aced.nacc.go.th/LSDI/Idap/?clang=th                                                              |                  |                |                                                                                            |                                                                             |                                                                                            |           |             | ᢁૻਸ਼ Q ☆ 보 🛛 😤 : |
|----------------------------------------------------------------------------------------------------|------------------|----------------|--------------------------------------------------------------------------------------------|-----------------------------------------------------------------------------|--------------------------------------------------------------------------------------------|-----------|-------------|------------------|
|                                                                                                    |                  |                |                                                                                            |                                                                             |                                                                                            | ติดต่อเรา | คู่มือแนะนำ | ະ ຍາງ 🧧 🔁        |
|                                                                                                    | หน้าแรก          | หลักสูตร       | ห้องเรียน                                                                                  | กิจกรรม                                                                     | ข้อมูลและความรู้                                                                           |           |             |                  |
|                                                                                                    |                  |                |                                                                                            |                                                                             |                                                                                            |           |             |                  |
|                                                                                                    |                  |                |                                                                                            |                                                                             |                                                                                            |           |             |                  |
|                                                                                                    |                  |                |                                                                                            |                                                                             |                                                                                            |           |             |                  |
|                                                                                                    |                  |                |                                                                                            |                                                                             |                                                                                            | -         |             |                  |
|                                                                                                    | รหัสผู้ใช้       |                |                                                                                            |                                                                             |                                                                                            |           |             |                  |
|                                                                                                    | radchanon_sam    |                |                                                                                            |                                                                             |                                                                                            |           |             |                  |
|                                                                                                    | รหัสผ่าน         |                |                                                                                            |                                                                             |                                                                                            |           |             |                  |
|                                                                                                    |                  |                |                                                                                            |                                                                             |                                                                                            |           |             |                  |
|                                                                                                    |                  |                |                                                                                            |                                                                             | เข้าสู่ระบบ                                                                                | í         |             |                  |
|                                                                                                    |                  |                |                                                                                            |                                                                             | -                                                                                          | 2         |             |                  |
|                                                                                                    |                  |                |                                                                                            |                                                                             |                                                                                            |           |             |                  |
|                                                                                                    |                  |                |                                                                                            |                                                                             |                                                                                            |           |             |                  |
|                                                                                                    |                  |                |                                                                                            |                                                                             |                                                                                            |           |             |                  |
|                                                                                                    |                  |                |                                                                                            |                                                                             |                                                                                            |           |             |                  |
| @ <b>SDt</b>                                                                                             |                  | ni<br>ai<br>ia | สุมพัฒนาและส่งเสริม<br>กาปันการป้องกันและป<br>เขที่ 361 ถนนนนทบุรี ดี<br>0 2528 4800 ต่อ : | การเรียนรู้<br>ราบปรามการทุจริตแห<br>าบลท่าทราย อำเภอเมื<br>3017, 6212 🖨 กะ | เงชาติ สัญญา ธรรมศักดิ์ สำนักงาน ป.<br>องนนทบุรี จังหวัดบบทบุรี 11000<br>seckmgrøgmail.com | U.M.      |             |                  |
| tanga urganitataki National Anti – Concepton Instituto<br>antinansikutina anaksangalanansiki Jaga organi |                  |                |                                                                                            |                                                                             |                                                                                            |           |             |                  |
|                                                                                                    | สงวนลิขสิทธิ์ ได | เยสำนักงานคะ   | ณะกรรมการปัส                                                                               | งกันและปราบ                                                                 | ปรามการทุจริตแห่งชาติ                                                                      |           |             |                  |

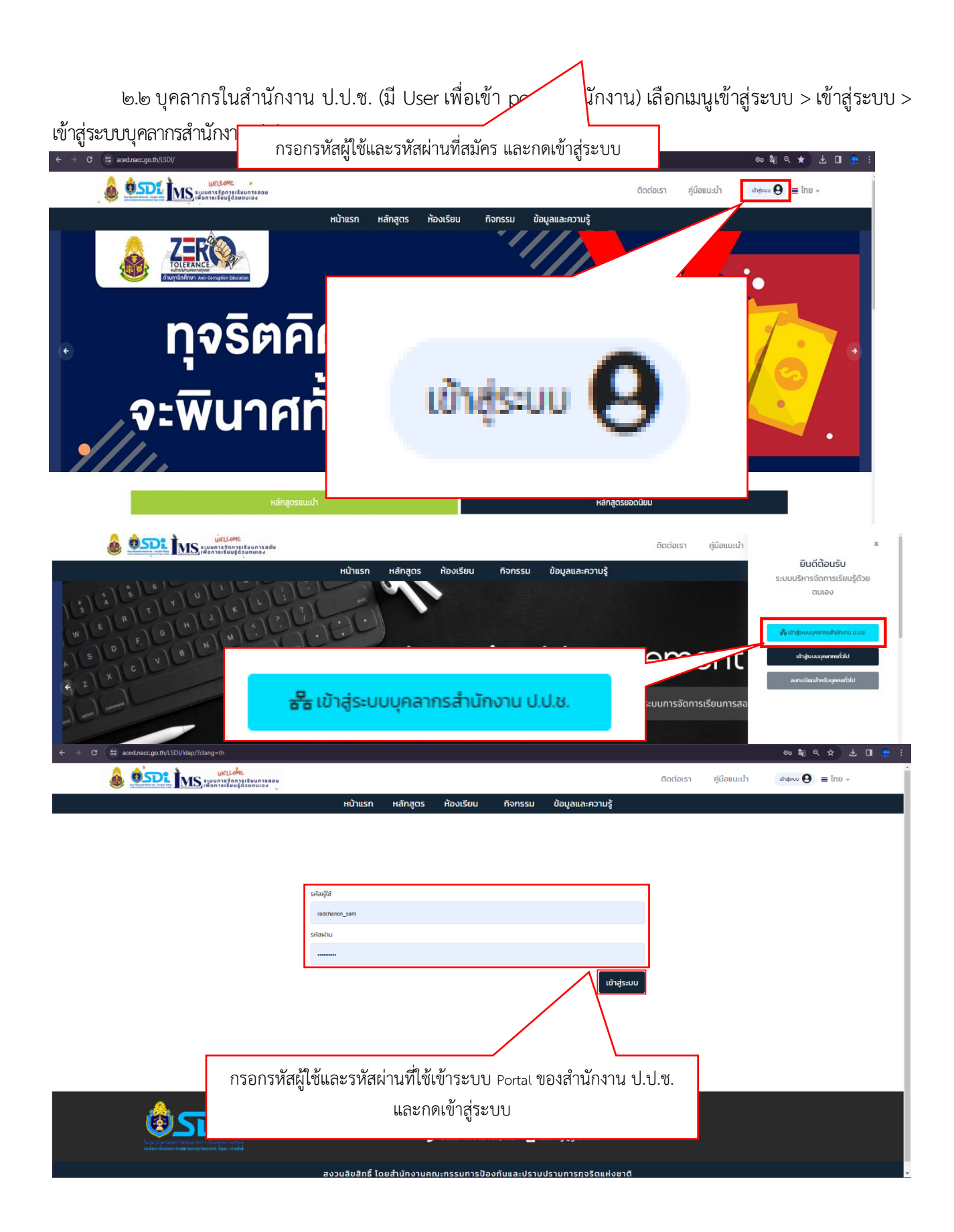

# การลงทะเบียน และเข้าสู่บทเรียน

# ๑. เลือกหลักสูตรที่ต้องการเข้าเรียน > ลงทะเบียน > ลงทะเบียน

| หลักสูดรแนะนำ                                                                                                    |                                                                                                    |                                                                                      | หลักสูตรยอดนิยม                                                        |
|----------------------------------------------------------------------------------------------------|----------------------------------------------------------------------------------------------------|--------------------------------------------------------------------------------------|------------------------------------------------------------------------|
|                                                                                                    | หลักสุดรแบะ                                                                                                    | uh ————                                                                              |                                                                        |
|                                                                                                    |                                                                                                    |                                                                                      |                                                                        |
| uniseueitännseen<br>ELEEARNING<br>Waterbergerenserverkijense                                                                                                    | <section-header><section-header><section-header><section-header></section-header></section-header></section-header></section-header>                                                                                                    |                                                                                      |                                                                        |
| แนวทางและกระบวนการปฏิบัติงานด้านการจัดชื่อจัดจ้าง<br>และการบริหารพัสดุภาครัฐ                                                                                                    | หน้าที่และอำนาจของคณะกรรมการ ป<br>ประกอบรัฐธรรมบูณ ว่าด้วยการป้องเ<br>การทุจริตในภารกิจด้านการไต่สวน                                                                                                    | .ป.ช. ตามกฎหมาย<br>าันและปราบปราม                                                    | การป้องกันการกระทำฝิดเกี่ยวกับ การขัดกันแห่งผล<br>ประโยชน์             |
| ลงทะเบียน                                                                                                    | ลงกะเบียน<br>เงหมด                                                                                                    |                                                                                      | ลงทะเบียน                                                              |
|                                                                                                    |                                                                                                    |                                                                                      |                                                                        |
| ลงท                                                                                                    | ะเบียน                                                                                                    |                                                                                      |                                                                        |
| ก่างธิบายหลักสูตร<br>หน้าที่และอำนาจของคณะกรรมการ ป.ป.ช. ตามพระราชบัญญูสิประกอ<br>การหลัก พ.ศ. 2561 ในการก็สหันการโดสมาน เป็นรับรที่มีมีสิกประสง<br>หน้าที่และอำนาจของคณะกรรมการ ป.ป.ช. โรงานต่านการพรวลออเมน<br>ในสามาของคณะกรรมการ ป.ป.ช. ตามกรอบกฎหมายและระเบียบที่กา<br>ซึ่งเหนาผสมกับผู้เรียนก็ให้การการบารจุลเด้งในป.ยาโอโดน การนำมันก<br>สามารถออบทรัพย์สินและหนี้สืบ ด้านป้องกับการทุรสัต ระบดีงสถองานอื่น<br>ประกอบไปส่วยประเทศสายเรียงการปรายการ<br>ด้วยการป้องกับและปราบปรามการทุรสัต พ.ศ. 2561 | (2) 30<br>ຢະຊູສະການຊຸດວ່າທ່ວຍກາວນີ້ລະດຳພາລະປະການປະການ<br>ແຕ່ເຮັດໄດ້ມີຢູ່ເປັນແຕ່ທ່າງການແຂະເຮັນ<br>ແຕ່ ໂດຍເປັນແມ້ນອນເປັນເລື່ອກາກກາ<br>ຮູ້ແຕ່ມູງແລ້ວ ແຕ່ເປັນ ແມ່ນດີລາກກາ<br>ວາຍທານທາງຮະການນີ້ມູດຜູ້ທີ່ປະເດດາ<br>ລາວກະເບີຍເບາຕ<br>ລາວກະເບີຍເບາຕ | າປະເລຈກ່າາເຮັບບຽ<br>1) ຢູ່ເຕັດເມືອງແຫ່ງໃຈກຳນູງແຫ່<br>ມີສຳເຣັີຈ<br>ເລັກສູຕຣນີ້ສຳເຣັີຈ | ອວຄົນມານການໜ້າທີ່ແລະຜ່ານການພວກຄຸດແກກນາການ ນຳ ນ<br>ການການກິຈ<br>ເລີຍະຄວ |
| 🖉 รายชื่อวยา                                                                                                    |                                                                                                    |                                                                                      | 00                                                                     |
| ลงทะเบียน                                                                                                    | ลงทะเบียน                                                                                                    |                                                                                      |                                                                        |
|                                                                                                    |                                                                                                    |                                                                                      |                                                                        |

ษ. เข้าสู่บทเรียน > เข้าเรียน > ทำแบบทดสอบก่อนเรียน กดส่งคำตอบ > เข้าเรียน

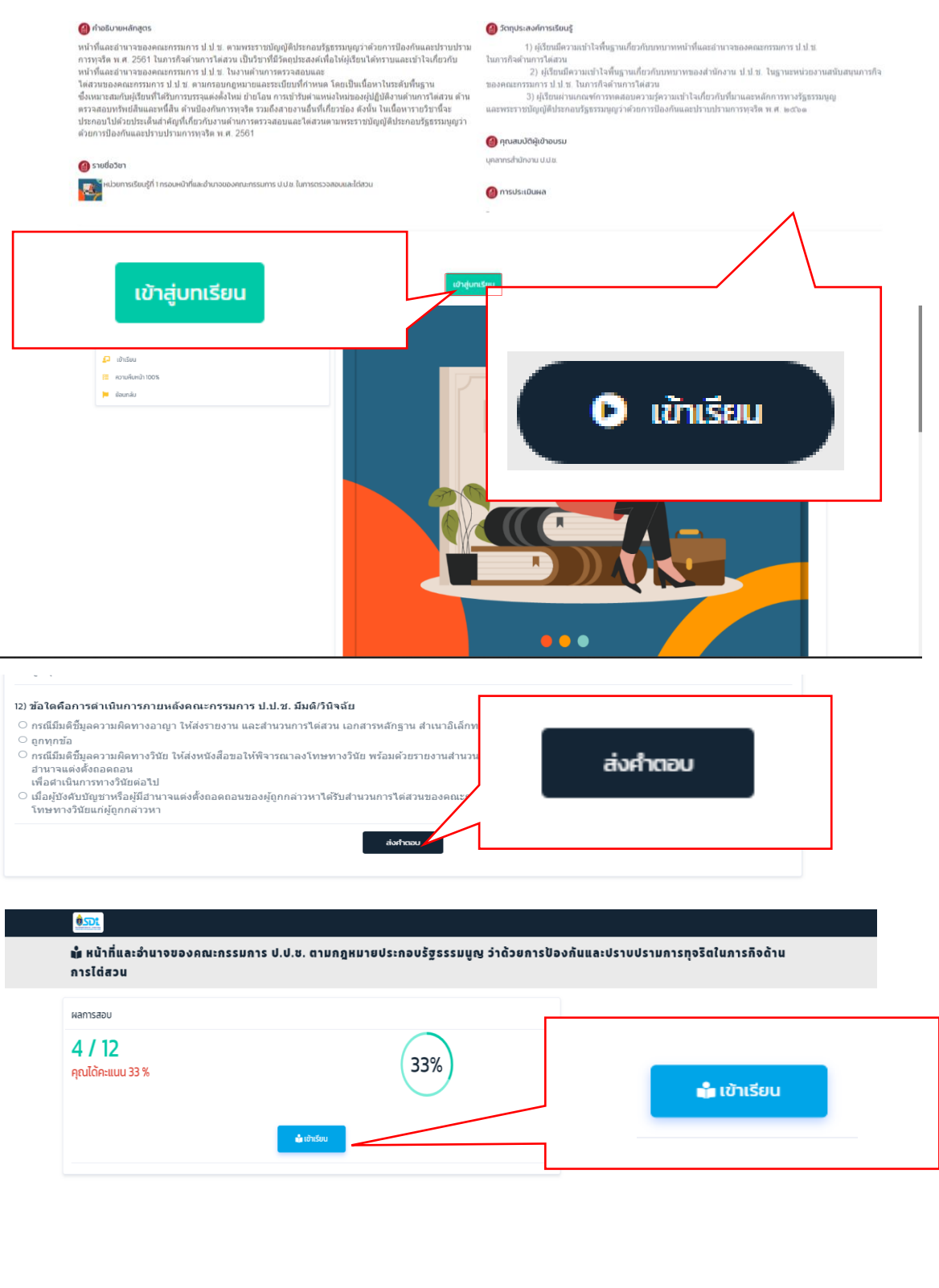

๓. เข้าเรียนในบทเรียน และเมื่อเรียนครบตามเวลาจะเปลี่ยนจากกุญแจเป็นลูกศร ( →→ ) เพื่อดูบทเรียนถัดไป หรือกดที่บทเรียนต่อไปทางด้านซ้ายมือ เข้าเรียนจนหมดครบทุกหน่วย > ทำแบบทดสอบหลังเรียน กดส่งคำตอบ

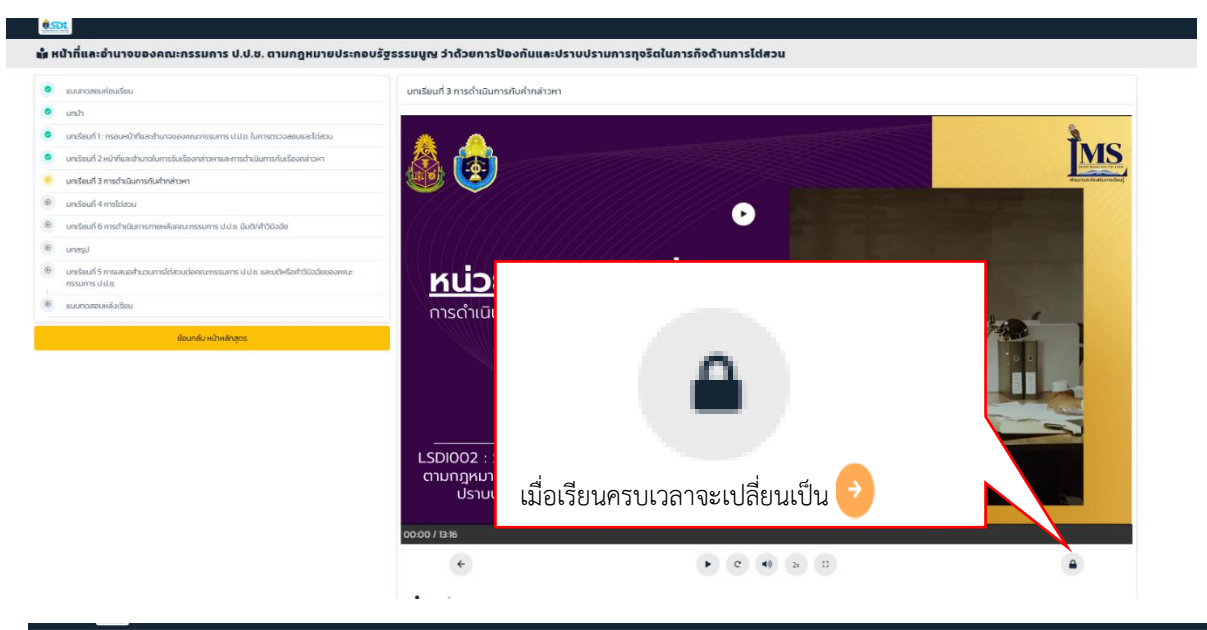

💼 หน้าที่และซ่ำนาจของคณะกรรมการ ป.ป.ช. ตามกฎหมายประกอบรัฐธรรมมูญ ว่าด้วยการป้องกันและปราบปรามการทุจริตในการกิจด้านการโต่สวน

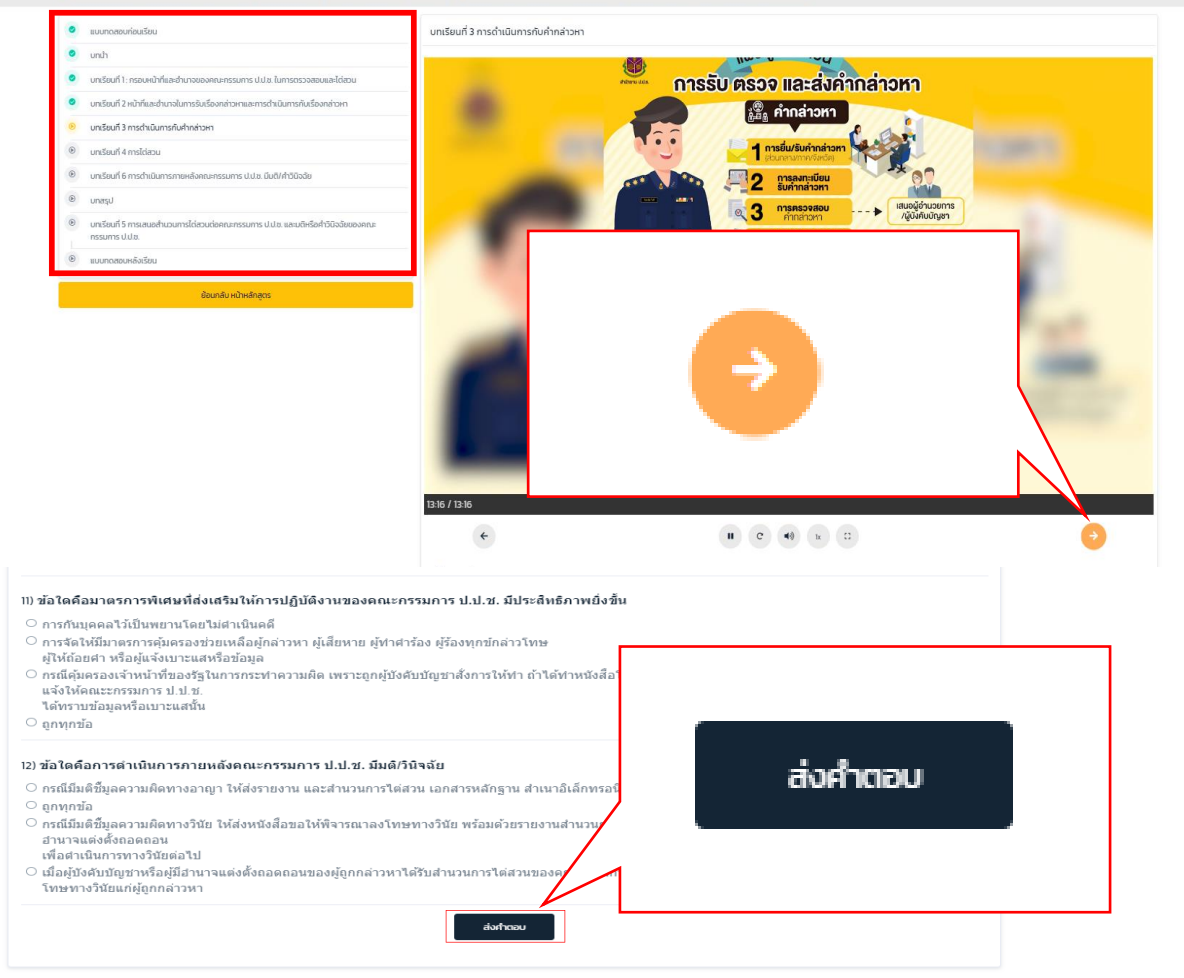

๙. เมื่อย้อนกลับหน้าหลักสูตร เมื่อเรียนบทเรียนครบคลิก "โลโก้ SDI" เพื่อกลับมาหน้าห้องเรียน
เพื่อตรวจสอบความคืบหน้าของบทเรียนในหลักสูตรหากหน่วยการเรียนรู้ใดไม่ครบ ๑๐๐% ให้เข้าไปตรวจสอบ
ว่ายังไม่ได้เรียนหรือทำแบบทดสอบใดหรือไม่

| 🛍 หน้าที่และอำนา จงคณะกรรมกา<br>การได่สวน | ะ ป.ป.ช. ตามกฎหมายประกอบรัฐธรรมนูญ ว่าด้วยการป้องกัน | และปราบปรามการทุจริตในการกิจด้าน |
|-------------------------------------------|------------------------------------------------------|----------------------------------|
| ผลการสอบ<br>4 / 12<br>คุณได้คะแนน 33 %    |                                                      |                                  |
|                                           | # tindau                                             |                                  |

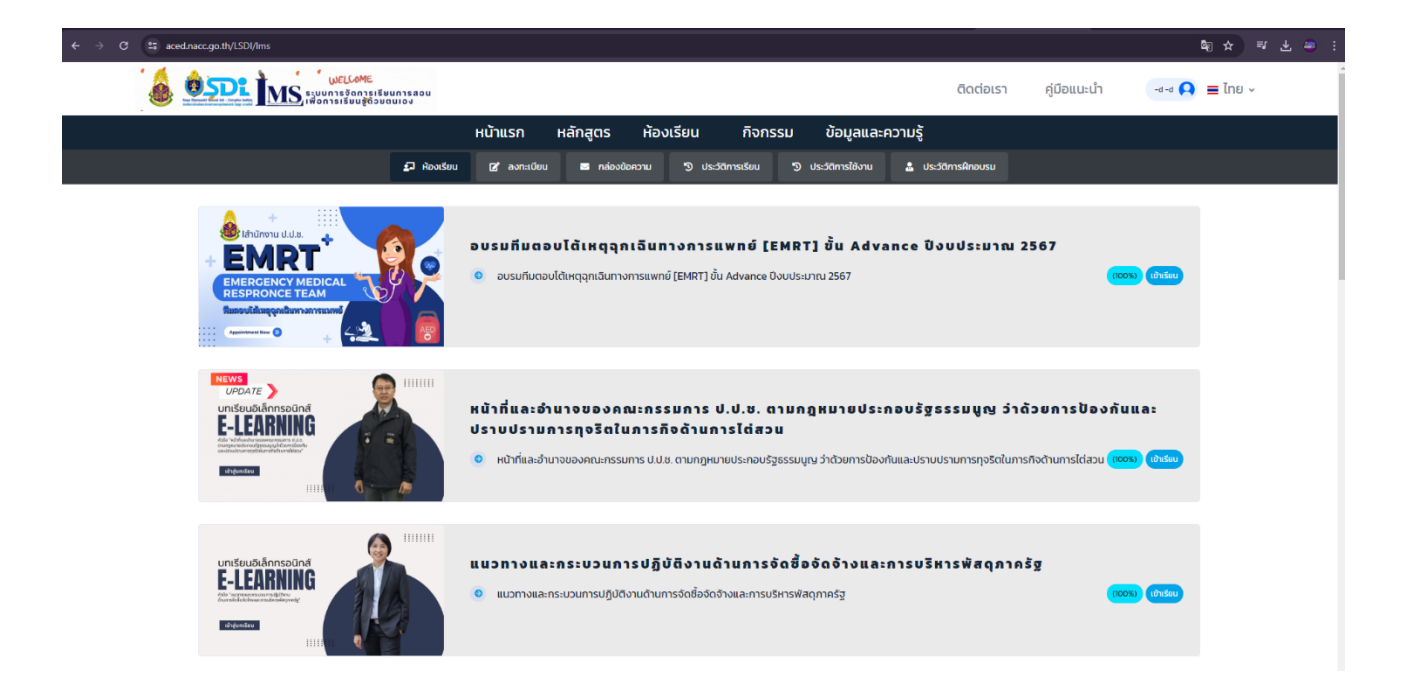

๑. หลังจากเรียนครบทุกหน่วยการเรียนรู้ คลิกห้องเรียน > คลิกประวัติการเรียน ให้กดปุ่มเข้าเรียนให้
ครบ หากสถานะของบทเรียนขึ้น "สำเร็จสีเขียว" จะสามารถออกใบประกาศนียบัตรได้

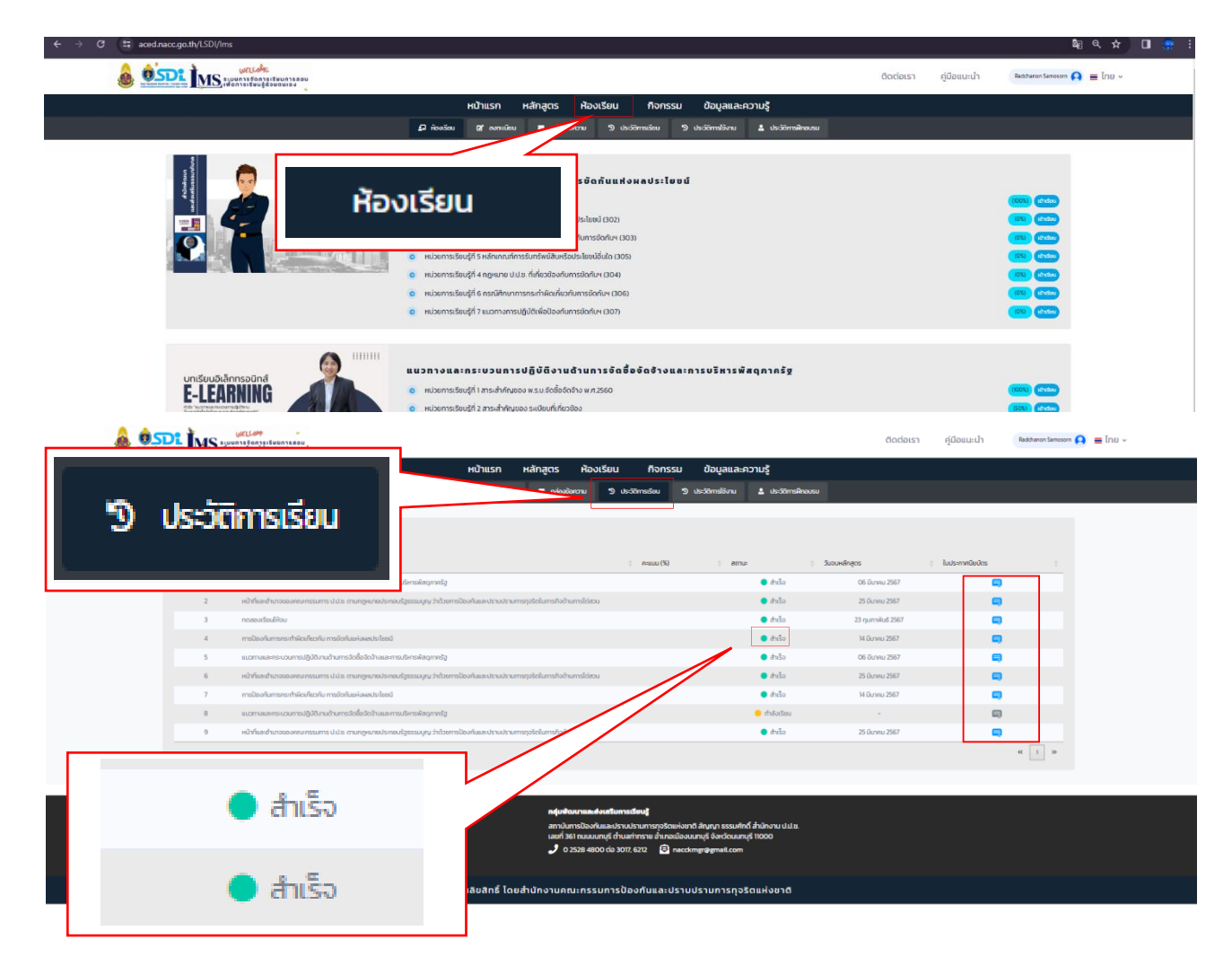

๒. ใบประกาศนียบัตร > คลิก ICON สีฟ้า > ตรวจสอบชื่อ (หากผิดให้แก้ไขชื่อเป็นภาษาไทย และกดปุ่มแก้ไข)
> บันทึก > ยืนยัน > ได้รับใบประกาศนียบัตร > คลิกเมาส์ขวา Save as... ใบประกาศนียบัตร

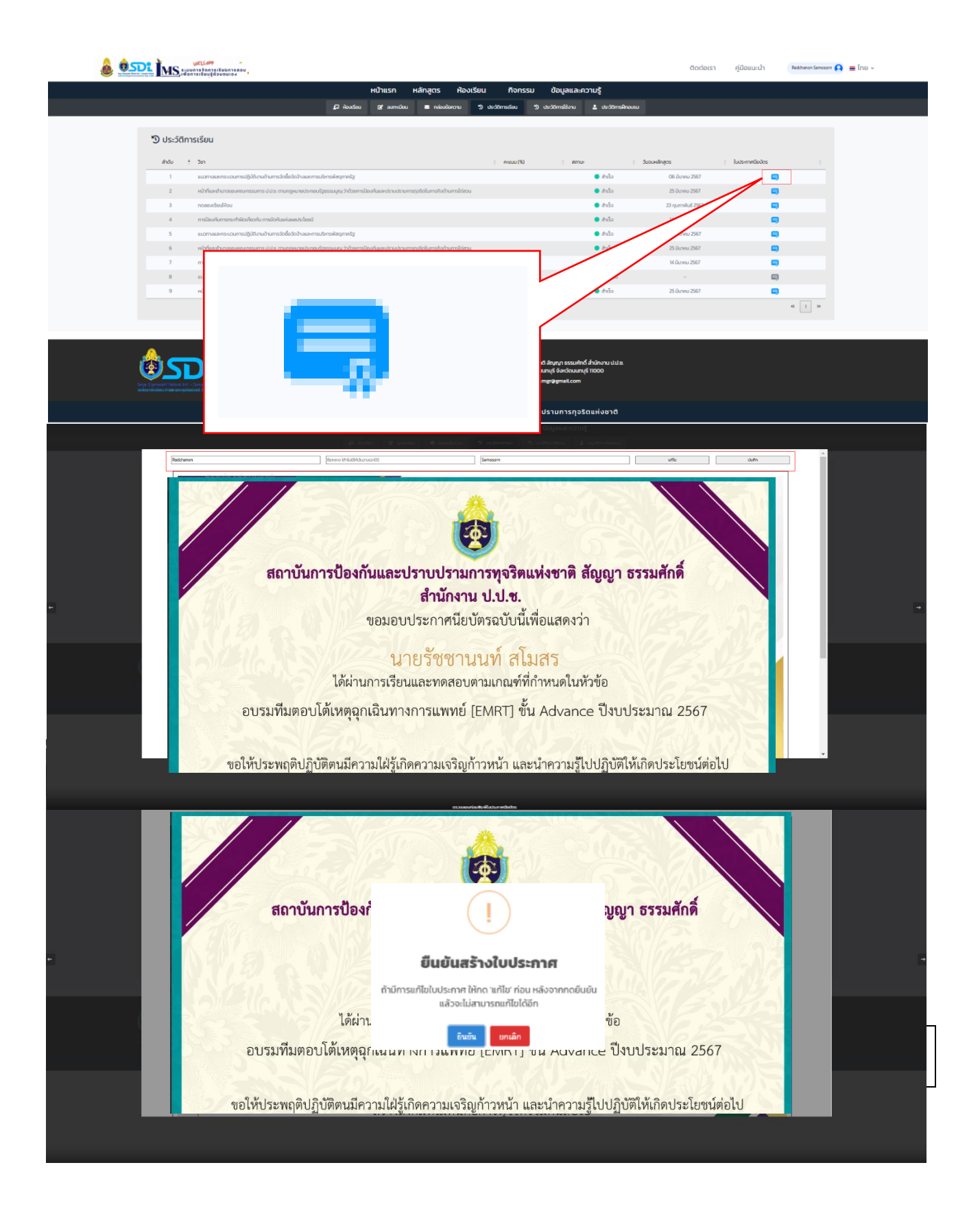

เมื่อเข้าสู่ใช้ระบบการจัดการเรียนการสอนเพื่อการเรียนรู้ด้วยตนเอง (Learning Management System: LMS) ของความกรุณาตอบแบบสำรวจความพึงพอใจ ผ่านลิงค์ https://forms.gle/iZPAYfreVANPGoccock หรือ QR CODE แนบท้าย

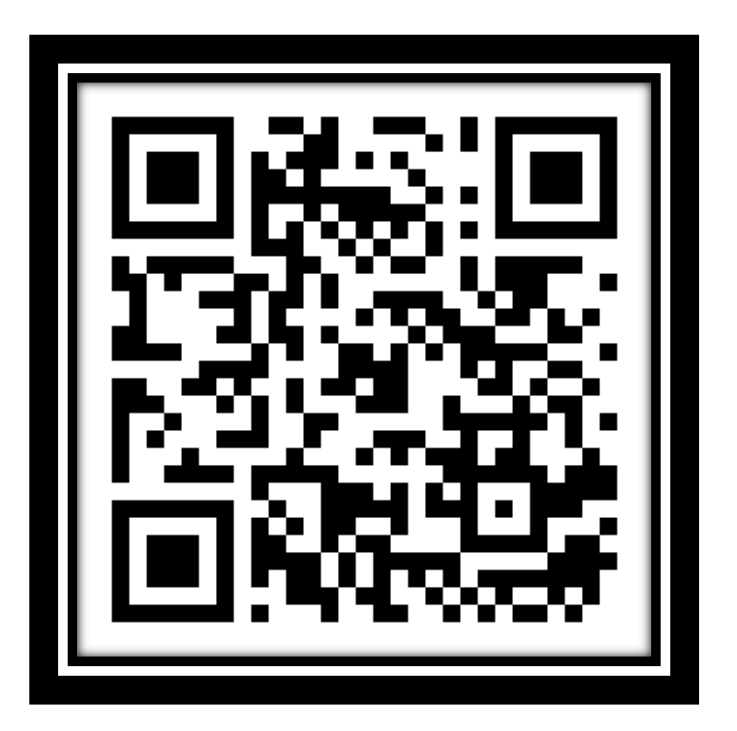

แบบสำรวจความพึงพอใจระบบการจัดการเรียนการสอนเพื่อการเรียนรู้ด้วยตนเอง (Learning Management System: LMS)

#### . ปัญหาที่พบและแนวทางการแก้ไข

ปัญหาที่พบและแนวทารการแก้ไขมี ดังนี้

๑. กรณีเด้งเข้าเว็บไซต์อื่น เช่น ล็อคอินแล้วเด้งไปหน้าเว็บไซต์ต้านทุจริตศึกษา กลับระบบการจัดการเรียนการสอน เพื่อการเรียนรู้ด้วยตนเอง (Learning Management System: LMS) ได้โดยการกรอกเข้าเว็บไซต์ด้วยการกรอก URL https://aced.nacc.go.th/LSDl/ หรือทำตามภาพประกอบด้านล่างนี้

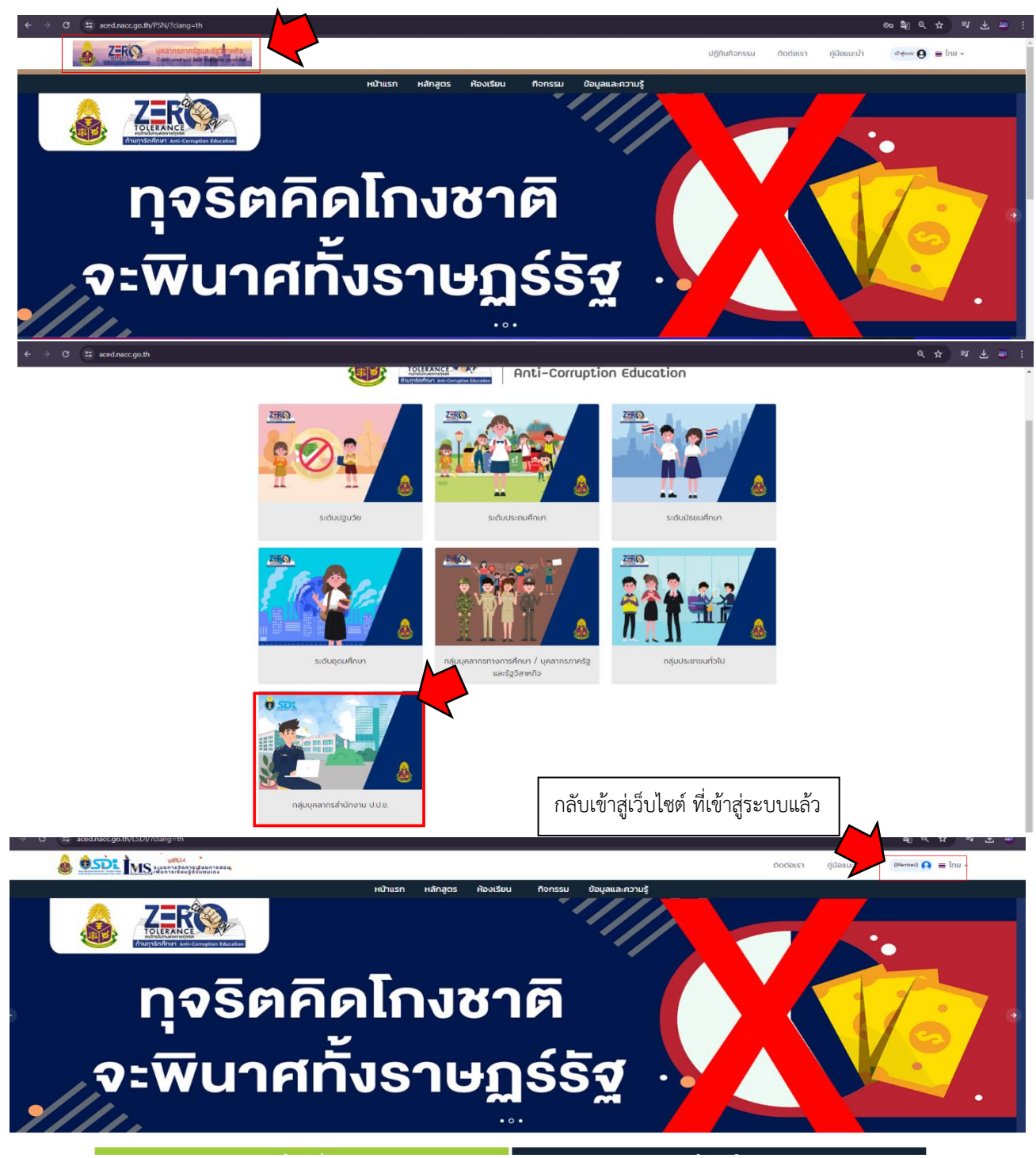

๒. กรณีเรียนแล้วกดบทเรียนถัดไปแล้วไม่ได้ (ค้าง) ให้สังเกตว่าหน้านั้นโหลดข้อมูลอยู่หรือไม่หากโหลดข้อมูลอยู่ขอให้
รอสักครู่ (บางครั้งล่างช้าเนื่องจากมีผู้ใช้งานระบบต้านทุจริตศึกษาจำนวนมาก หรือระบบมีปัญหา แนะนำให้เข้าเรียนในช่วงนอกเวลาราชการ)

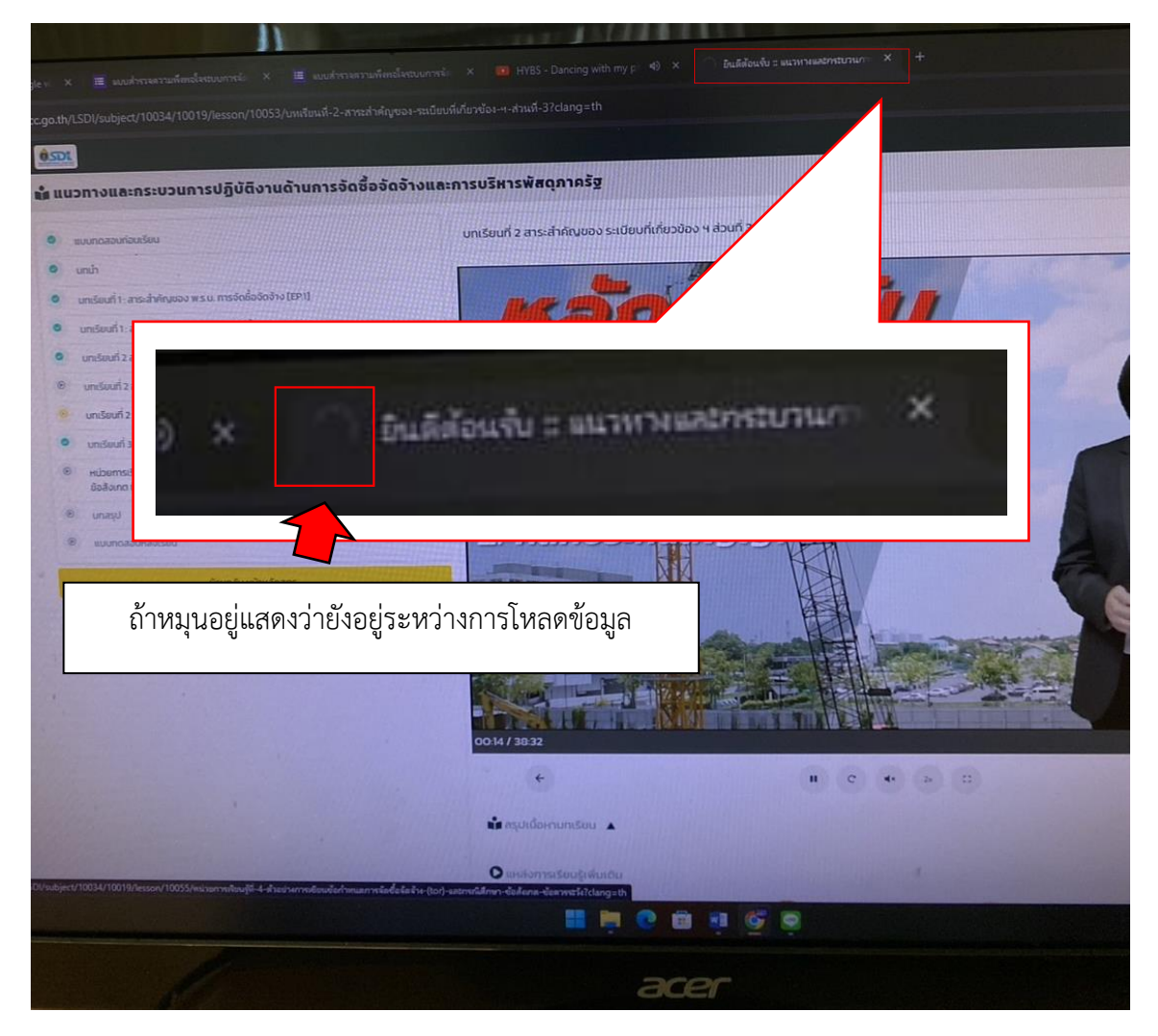

๓. กรณีมีข้อสงสัยหรือเกิดปัญหาที่เกี่ยวข้องกับระบบการจัดการเรียนการสอนเพื่อการเรียนรู้ด้วยตนเอง (Learning Management System: LMS) สามารถติดต่อเจ้าหน้าที่ผู้รับผิดชอบได้ ที่สถาบันการป้องกันและ ปราบปรามการทุจริตแห่งชาติ สัญญา ธรรมศักดิ์ กลุ่มพัฒนาและส่งเสริมการเรียนรู้

> - นายรัชชานนท์ สโมสร นักบริหารทรัพยากรบุคคลปฏิบัติการ หมายเลขโทรศัพท์ภายใน ๖๒๑๒ หมายเลขโทรศัพท์/LINE ID : ๐๙๓ ๙๘๔ ๔๕๑๘